## Création d'une Clé USB multiboot avec Ventoy sous Windows

Ventoy est un utilitaire gratuit et open source utilisé pour créer des clés USB multiboot.

### 1 - Installation de Ventoy sous Windows

Depuis le site : <u>https://github.com/ventoy/Ventoy</u>

| Releases | 79             |        |
|----------|----------------|--------|
| 🕟 Ventoy | 1.0.81 release | Latest |

Dans votre cas la version de Ventoy peut être différente.

Dans la rubrique Releases, cliquez sur (Latest).

J'ai cliqué ensuite sur *ventoy-1.0.81-windows.zip* pour télécharger le fichier pour Windows.

J'ai récupéré le fichier dans mon dossier **Téléchargements** et je l'ai copié dans le dossier de mon choix.

|       |   | consector.                      |   |                       |
|-------|---|---------------------------------|---|-----------------------|
| E     | ì |                                 |   |                       |
| vento |   | Choisir le programme par défaut | 1 |                       |
| 81-wi |   | 7-Zip                           |   | Ouvrir archive        |
| S.Z   |   | CRC SHA                         |   | Ouvrir archive        |
|       | 2 | Edit with Notepad++             |   | Extraire les fichiers |
|       |   | Balabolka 🕨                     |   | Extraire Ici          |

J'utilise 7-Zip pour décompresser l'archive, **clic droit** sur le fichier ==> **7-Zip** ==> **Extraire ici** 

Pour décompresser une archive Zip sous Windows 10 (sans 7-Zip).

**Clic droit** sur le dossier ==> **Extraire tout...** puis cliquez sur le bouton **[Extraire]**.

### 2 - Création de la clé

Branchez une clé USB (dont le contenu sera effacé !).

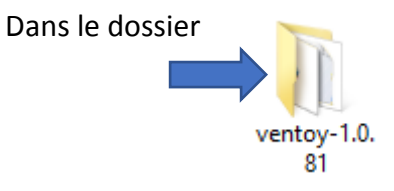

Double Cliquez (gauche) sur le fichier Ventoy2Disk.exe.

Cliquez sur **[Oui]**.

Dominique Renaudeau

| 🧟 Ventoy2Disk X86 🗕 🗆 🗙                         |
|-------------------------------------------------|
| Option Language                                 |
| Device                                          |
| H: [32GB] Innostor Innostor 🗸 📀                 |
| Ventoy In Package Ventoy In Device              |
| a 1.0.81 <sub>MBR</sub> a 1.0.81 <sub>MBR</sub> |
| Status - READY                                  |
|                                                 |
| Install Update                                  |
| www.ventoy.net                                  |

Dans la barre de menu, vous pouvez choisir le langage (français).

Dans le logiciel, choisissez dans la liste déroulante de l'écran principal (section "périphérique") la clé USB à traiter : elle sera formatée en exFat (donc tout ce qui s'y trouve sera perdu). Puis cliquez sur le bouton "**installation**", et le formatage se lance.

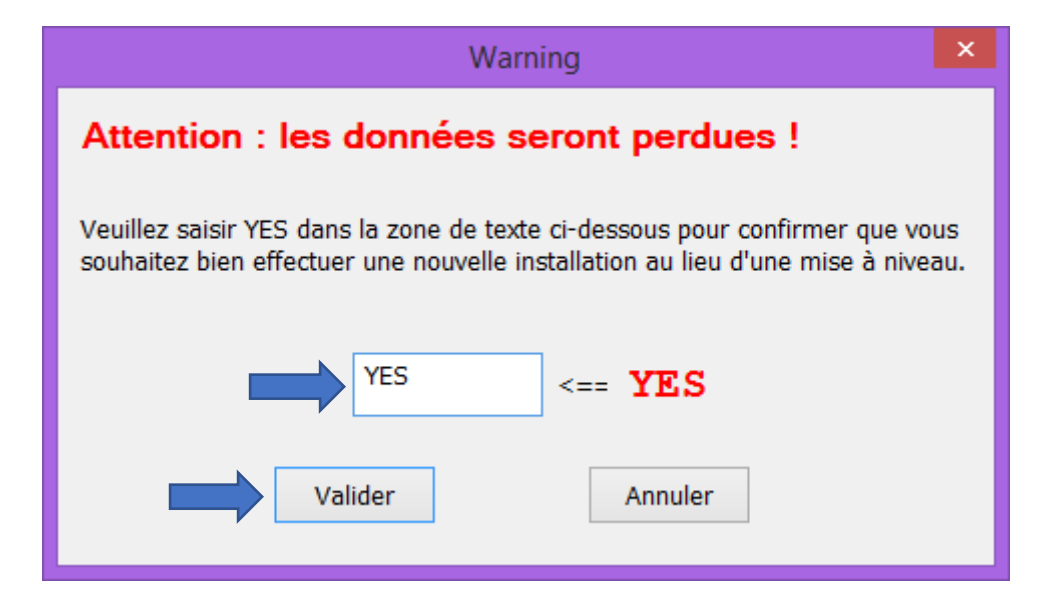

Tapez « YES » puis cliquez sur [Valider].

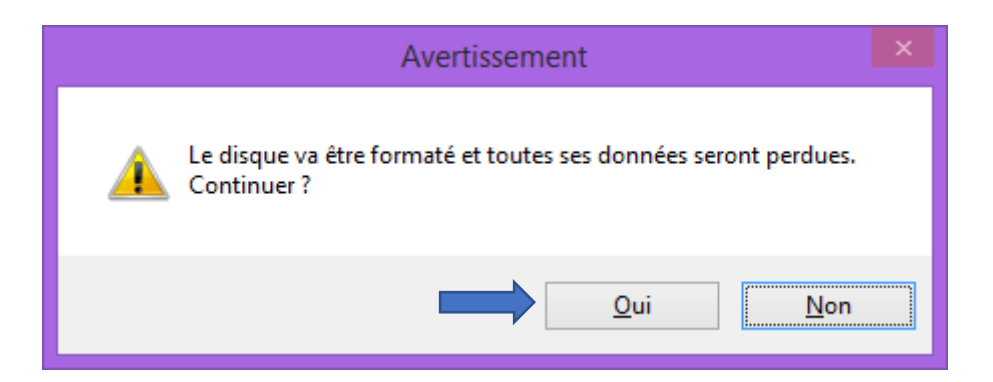

Cliquez sur [Oui].

| Info                                                                       | × |
|----------------------------------------------------------------------------|---|
| Félicitations !<br>Ventoy a été correctement installé sur le périphérique. |   |
| ОК                                                                         |   |

Cliquez sur [OK].

# 3 - Installation des images ISO

Le logiciel Ventoy est installé sur la clé dans **une partition cachée**. Une autre partition en exFat visible celle-là permet d'installer les **fichiers ISO**, il suffit de les **copier-coller** sur la clé.

Cette opération peut être réalisée sous Linux ou Windows.

#### 4 - Mise à jour de Ventoy sur la clé

Cliquez sur le bouton "**Mise à jour**" de l'écran principal de Ventoy. Les mises à jour de la version de Ventoy sur la clé et de celle sur votre disque sont lancées à partir du site du développeur (vous devez donc être connecté à Internet).

Ventoy peut utiliser des fichiers image tels que .iso, .wim, .img, .vhd et .efi.

Mis à jour le 16/11/2022.